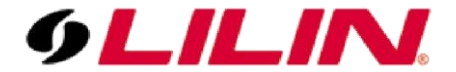

## Merit LILIN Application Note Interoperable test of Aimetis Software and LILIN IP Cameras

Document Number : A00031 Date : 08/02/2013 Dept : Technical Support, Taipei

Subject: Interoperable test of Aimetis software and LILIN IP cameras

### Firmware Requirement:

LILIN iMEGAPRO camera firmware: version 1.0.509f or above LILIN L Series camera firmware: version 1.1.010 or above Aimetis Software: 6.12.0.1 (r43551), Device Pack Version: 1.0.6.1

## Step #1:

Please use Aimetis Symphony Client to add LILIN cameras via "Server->Configuration".

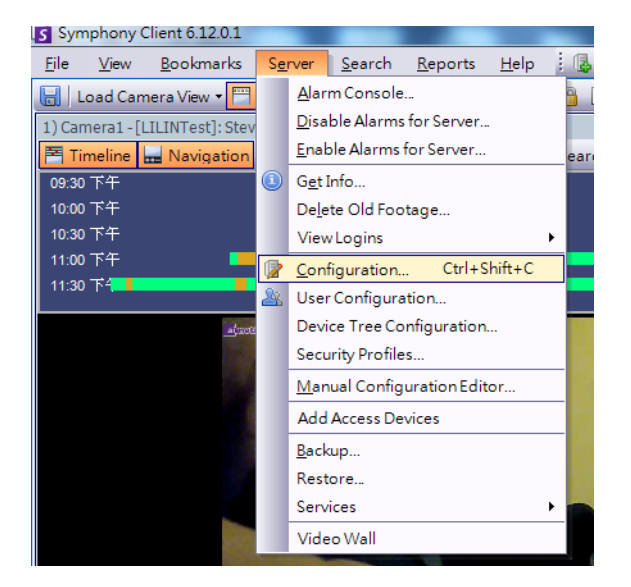

# Step #2:

On "Server Configuration", click on New button and Add a Network Camera.

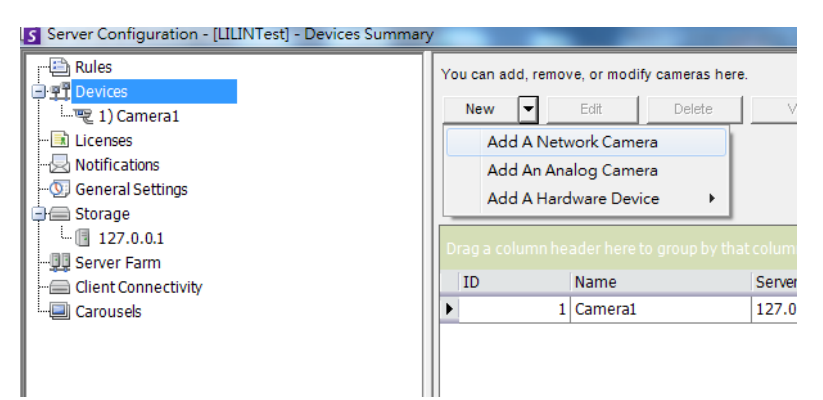

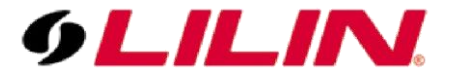

**Step #3:** On "Server Configuration", enter the followings for connecting LILIN IP cameras:

- 1. Manufacture: ONVIF driver

- Manufacture. On Vir Giver
  Username: admin (default)
  Password: pass (default)
  Select "Resolution" and "Video Format", if necessary.
  Enable "Audio Input", if necessary.

Click on "Connect to Camera" button to retrieve LILIN IP camera information.

| Server Configuration - [LILINTest] - D | levice                                                         |                    |
|----------------------------------------|----------------------------------------------------------------|--------------------|
| - 🔁 Rules                              | Server 127.0.0.1                                               |                    |
| □ ፵ Devices                            | Network Video Analytics Engines Analytics Configuration        |                    |
| 🔝 Licenses                             | Name Camera1                                                   | Discover Devices   |
| - Notifications                        |                                                                |                    |
| Storage                                | ID/Code                                                        | View on Web        |
| . 127.0.0.1                            |                                                                | Supported Features |
| - Server Farm                          | URL 192.168.1.185                                              |                    |
| Carousels                              | e.g. 10.1.2.3 (port 80)<br>10.1.2.3:120                        |                    |
|                                        | rtsp://10.1.2.3/mpeg4/1/media.amp (port 554)                   |                    |
|                                        | Manufacturer ONVIF                                             |                    |
|                                        | Panasonic<br>PanasonicHCM                                      |                    |
|                                        | Pelco Telco                                                    |                    |
|                                        | Username admin Password ****                                   |                    |
|                                        | Connect to Camera                                              |                    |
|                                        | Camera Type                                                    |                    |
|                                        | C Fixed C PTZ C Video Server                                   |                    |
|                                        | Resolution EPS Video Format Failover Movability                |                    |
|                                        | 1920 x 1080 V 25 V H264 V Movable V                            |                    |
|                                        | Support Direct Connect V Enable Audio Input Enable Audio Outou | rt                 |
|                                        |                                                                |                    |
|                                        |                                                                | OK Cancel          |
|                                        |                                                                |                    |

## Step #4:

Click on "OK" button to return live video. You are now able to see live video from LILIN camera.

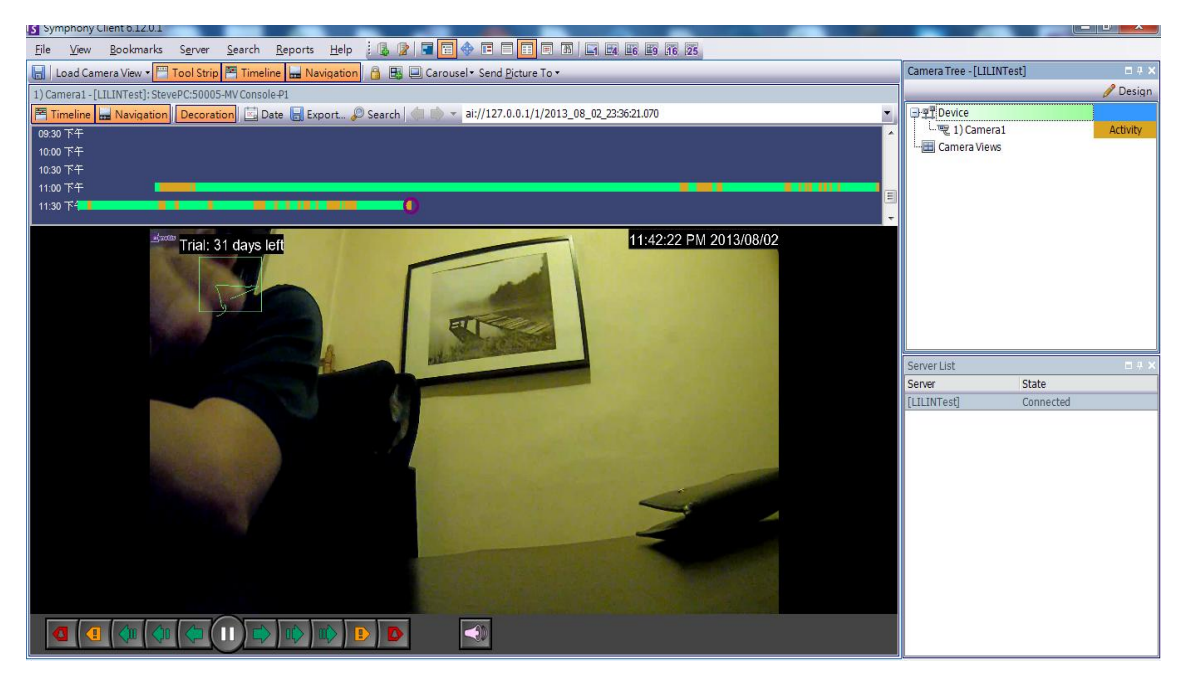